## SICCH 2022 31° National Meeting Roma 10-12 Novembre 2022

# **SUBMISSION RULES**

## DEADLINE SUBMISSION 4 SETTEMBRE 2022 ORE 24:00

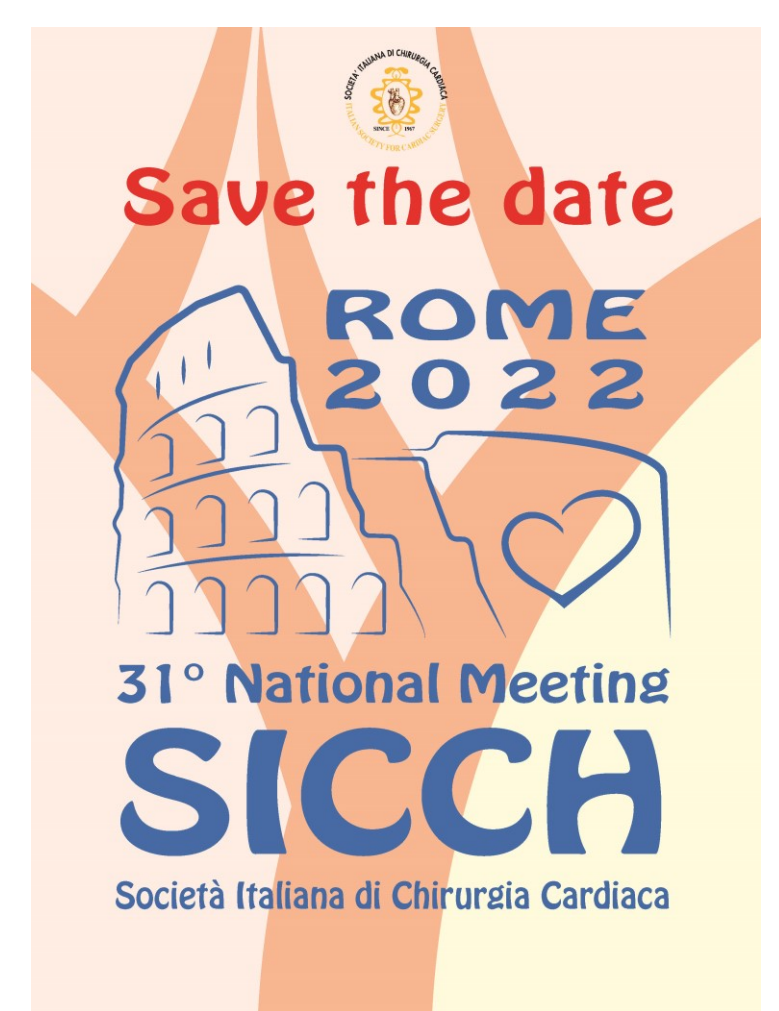

<u>Gli abstract con primo autore (che dovrà essere colui che presenterà il lavoro al congresso) più giovane di 40 anni riceveranno un punteggio finale incrementato del 30%</u>

### LINGUA PER GLI ABSTRACT: ENGLISH

#### LINGUA PER LE PRESENTAZIONI: ITALIANO

#### **TIPOLOGIE:**

Experimental Study Clinical Study Video

#### Submission per Experimental/Clinical Study

Massimo 250 parole Struttura: Background and Aim, Methods, Results, Conclusions; Table\*/Figure: Max 1 (format .jpeg; risoluzione 300 dpi; size 15cm larghezza) \*la tabella dovrà essere allegata come figura

#### **Submission per Video**

Video Massimo 150 parole; Struttura: Particularity of the video and brief description Il format per i video è mp4 ; il size massimo è di 500MB

#### **ARGOMENTI:**

- 1) Surgical Management of Heart Failure
- 2) Infective endocarditis
- 3) TAVR Miniminally invasive AVR AVR
- 4) Minimally invasive mitral surgery Trans-catheter treatment of MR MS
- 5) Aortic Surgery Endovascular Aortic Procedures
- 6) Cardiac surgery from bench to bedside (Translational)
- 7) Congenital cardiac surgery GUCH (special session and submission)
- 8) Patient Blood Management & Micobacterium Chimerae (special session and submission)\*
- 9) Nursing (special session and submission)
- 10) Coronary bypass surgery: what's new
- 11) Miscellaneous

\*Per ciò che concerne questo argomento, sono inviati alla submission anche i cardioanestesisti e perfusionisti.

#### Linee guida per l'inserimento di un'immagine all'interno dell'abstract

Posizionarsi con il cursore nel punto in cui si deve inserire l'immagine e premere il bottone

| Abstract | 🗴 ြ 🛱 🛱 📥 🔶 😻- 📾 🤿 🎮 🔛 🎛 🗮 🚍 Ω 🔀 😡 Source                                                                                                    |  |  |  |
|----------|----------------------------------------------------------------------------------------------------|--|--|--|
|          | B I U S x₂ x² II I I I I I I I I I I I I I I I I I                                                                                                     |  |  |  |
|          | Introduction: The effects of comprehensive cardiac rehabilitation (CR) were already reported, but the most of the rehabilitation programs are consisted of short periods and the studies of continuous exercise training in a long time are not sufficient. Otherwise, many patients with cardiovascular disease clinically need sustained CR. <b>Propose:</b> The aim of this study is to prove the effects of the long-term CR and find the suitable candidates to be recommended participating in a rehabilitation program in the maintenance phase. |  |  |  |
|          |                                                                                                    |  |  |  |

- 2. Si apre una finestra di gestione immagini.
- 3. Andare sulla voce "Upload" e premere il bottone "Choose File"

| Image Info       Link       Ucload       Advanced         Image Info       Link       Ucload       Advanced         Image Info       Link       Ucload       Advanced         Image Info       Link       Ucload       Advanced         Image Info       Link       Ucload       Advanced         Image Info       Link       Ucload       Advanced         Image Info       Link       Ucload       Advanced         Image Info       Link       Dipartimento       Città       Azioni         Image Info       Città       Azioni       nella nuova posizione.       nella nuova posizione.         Image Info       Normal       Image Info       Image Info       Normal       Image Info         Image Info       Normal       Image Info       Image Info       Image Info       Image Info         Image Info       Image Info       Image Info       Image Info       Image Info       Image Info         Image Info       Image Info       Image Info       Image Info       Image Info       Image Info         Image Info       Image Info       Image Info       Image Info       Image Info       Image Info       Image Info         Image Info       Image Info       <                                                                                                    | Image P           | operties              |          |    | ×      |               |                                |             |                            |
|----------------------------------------------------------------------------------------------------|-------------------|-----------------------|----------|----|--------|---------------|--------------------------------|-------------|----------------------------|
| Send it to the Server       Dipartimento       Città       Azioni         Send it to the Server       Dipartimento       Città       Azioni         nella nuova posizione.       Image: Comparison of the server       Image: Comparison of the server       Image: Comparison of the server         ct       Image: Comparison of the server       Image: Comparison of the server       Image: Comparison of the server         ct       Image: Comparison of the server       Image: Comparison of the server       Image: Comparison of the server         ct       Image: Comparison of the server       Image: Comparison of the server       Image: Comparison of the server         ct       Image: Comparison of the server       Image: Comparison of the server       Image: Comparison of the server         ct       Image: Comparison of the server       Image: Comparison of the server       Image: Comparison of the server         ct       Image: Comparison of the server       Image: Comparison of the server       Image: Comparison of the server         ct       Image: Comparison of the server       Image: Comparison of the server       Image: Comparison of the server         ct       Image: Comparison of the server       Image: Comparison of the server       Image: Comparison of the server         ct       Image: Comparison of the server       Image: Comparison of the server       Image: Comparison of the se                                                                                                    | Image Ir          | fo Link <u>Upload</u> | Advanced |    |        |               |                                |             |                            |
| Choose File No file chosen          Send it to the Server       Dipartimento       Città       Azioni         nella nuova posizione.       nella nuova posizione.         Image: Source relation (CR) were already reported, but the periods and the studies of continuous exercises patients with cardiovascular disease clinically prove the effects of the long-term CR and find in a rehabilitation program in the maintenance                                                                                                    | Send it to        | the Server            |          |    |        |               |                                |             |                            |
| ct       nella nuova posizione.         Image: Ct in the state of the state of t                                                                    | Choose<br>Send it | File No file choser   | 1        |    |        | Dipartime     | ento                           | Città       | Azioni                     |
| ct Ct Ct Cancel CK Cancel CK Cancel CK Cancel CK Cancel CK Cancel CK Cancel CK CAncel CK CANCE CK CANCE CK CANCE CK CANCE CK CANCE CK CANCE CK CANCE CK CANCE CK CANCE CK CANCE CK CK CANCE CK CANCE CK CK CK CK CK CK CK CK CK CK CK CK CK                                                                                                    |                   |                       |          |    |        | nella nuova p | oosizione.                     |             |                            |
| Ct Ct Ct Ct Ct Ct Ct Ct Ct Ct Ct Ct Ct C                                                                                                    |                   |                       |          |    |        |               |                                |             |                            |
| Ct<br>Ct<br>Ct<br>Ct<br>Ct<br>Ct<br>Ct<br>Ct                                                                                                    |                   |                       |          |    |        |               |                                |             |                            |
| bilitation (CR) were already reported, but the periods and the studies of continuous exercise patients with cardiovascular disease clinically prove the effects of the long-term CR and find in a rehabilitation program in the maintenance                                                                                                    | ct                |                       |          |    |        | Ω             | Source                         |             |                            |
| bilitation (CR) were already reported, but the<br>periods and the studies of continuous exercise<br>patients with cardiovascular disease clinically<br>prove the effects of the long-term CR and find<br>in a rehabilitation program in the maintenance                                                                                                    |                   |                       |          |    |        | • Nori        | mai • ?                        |             |                            |
| OK Cancel ▲ In the ordanse of continuous of continuous of |                   |                       |          |    |        | bilitation (C | R) were alrea<br>d the studies | ady reporte | d, but the                 |
| <b>OK Cancel</b> in a rehabilitation program in the maintenance                                                                                                    |                   |                       |          |    |        | patients wit  | th cardiovasc                  | ular diseas | e clinically<br>R and find |
|                                                                                                    |                   |                       |          | ок | Cancel | in a rehabil  | itation progra                 | m in the ma | aintenance                 |

4. Selezionare l'immagine da caricare e premere il bottone "Send it to the Server".

| Area -   |                                                                        |                                                     |
|----------|------------------------------------------------------------------------|-----------------------------------------------------|
| Arcu     | Image Properties ×                                                     |                                                     |
|          | Image Info Link Upload Advanced                                        |                                                     |
| Autori   | Send it to the Server<br>Choose File line.png<br>Send it to the Server | Dipartimento Città Azioni<br>nella nuova posizione. |
| Abstract |                                                                        |                                                     |
|          | phase.                                                                 | in a rehabilitation program in the maintenance      |
|          | body p span                                                            | Characters: 454, Words: 79 🔒                        |

5. Quando l'immagine diventa visibile, premere il bottone verde in basso "OK".

| / I Cu | Image Properties                                     | ×            |                                                |
|--------|------------------------------------------------------|--------------|------------------------------------------------|
|        | Image Info Link Upload Advanced                      |              |                                                |
| Autori | URL                                                  |              |                                                |
|        | http://s1.easyabstract.it/congressi/SICCH2018/abs/3: | rowse Server |                                                |
|        | Alternative Text                                     |              | Dipartimento Città Azioni                      |
|        |                                                      |              | pella pueva posizione                          |
|        | Width Preview                                        |              |                                                |
|        | 780 🖴 🖒                                              |              |                                                |
|        | 540                                                  |              |                                                |
|        | Border                                               |              |                                                |
| stract | 0.80                                                 |              | Ω 53 O Source                                  |
|        | HSpace                                               |              | - Normal - ?                                   |
|        | 0.60<br>VSpace                                       |              |                                                |
|        |                                                      |              | bilitation (CR) were already reported, but the |
|        | Alignment                                            |              | periods and the studies of continuous exercise |
|        | -not bot                                             |              | prove the effects of the long-term CR and find |
|        | OK                                                   | Cancel       | in a rehabilitation program in the maintenance |
|        |                                                      |              |                                                |

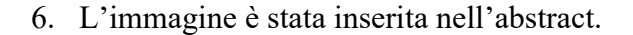

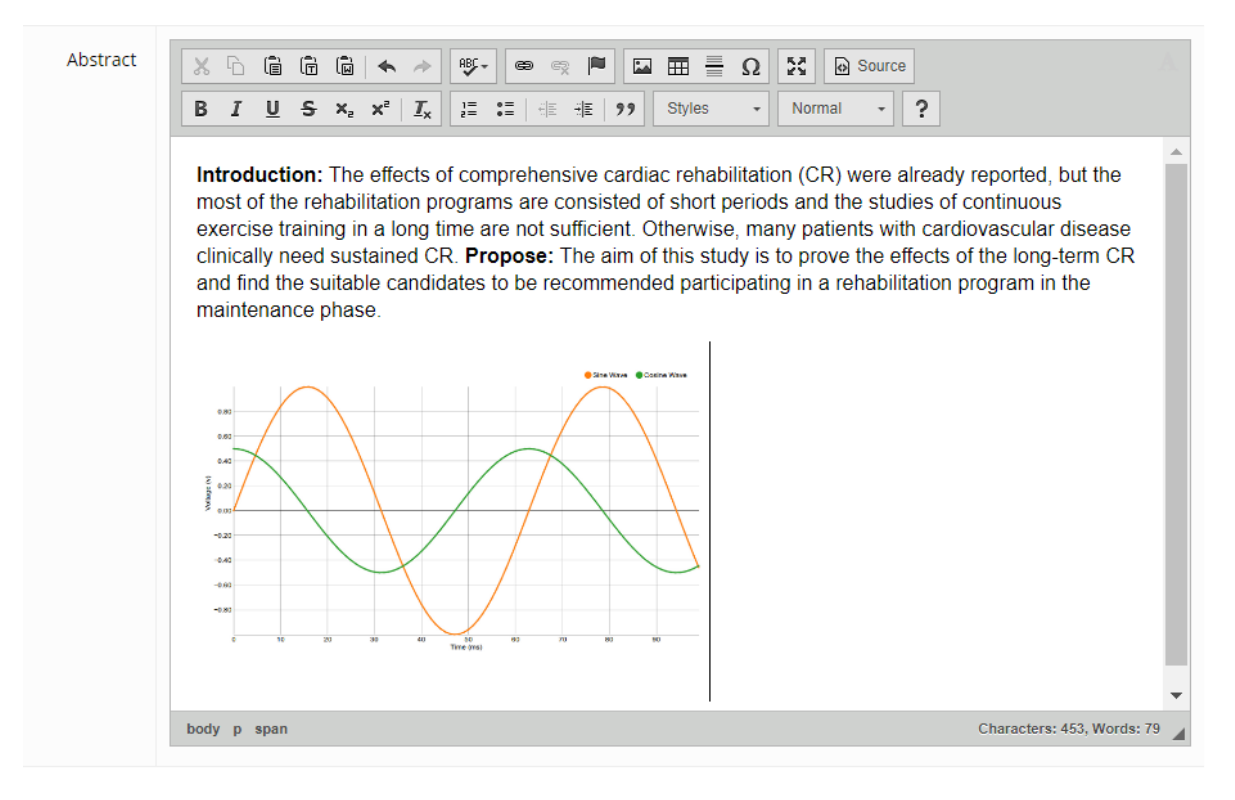